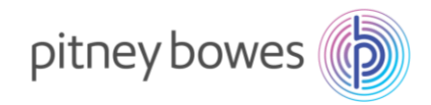

# DM100S / DM100S+

# 郵便料金表ダウンロード手順書

(2024/10/1、2025/1/1 郵便料金改定適用)

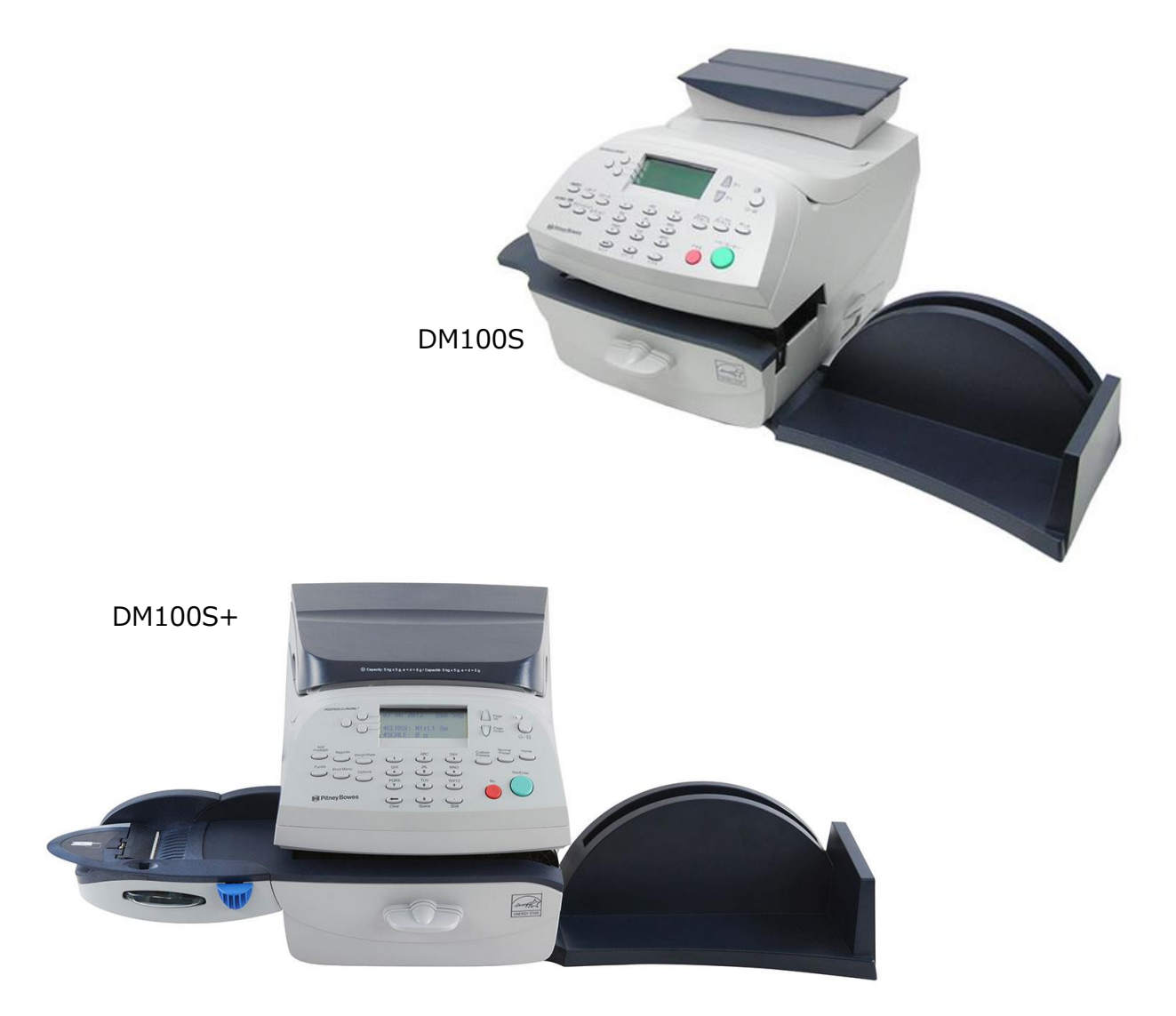

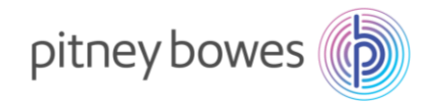

### はじめに

本マニュアルは、郵便料金計器 DM100S / DM100S+型郵便料金表のダウンロード手順を記載したマニュアル です。また、DM100S 及び DM100S+の操作方法は同じです。

新料金表ファイルをダウンロード、インストールするには事前にご購入が必要です。 保守契約加入のお客様、ピツニーボウズとの保守付きリース、レンタル契約のお客様、郵便料金計器をご購 入後 2024 年 10 月 1 日時点で 6 カ月以内のお客様は無償で新料金表ファイルをご提供しております。

2024 年 9 月 30 日までの間にインストールを行っていただくと、2024 年 10 月 1 日から自動で新郵便料金表 に適用されます。 2024 年 10 月 1 日以降の変更はインストールを行った日から適用されます。

くご注意>

新郵便料金表ファイルをインストール後、郵便料金計器の日付を 2024 年 10 月 1 日以降に日付を更新(オプ ションメニューの「ヒヅケコウシン」)した場合、以前の料金表に戻せなくなりますのでご注意ください。

2024年10月1日に改定される種別

| 第一種郵便物および第二種郵便物 | 定形、定形外規格内、定形外規格外、はがき |
|-----------------|----------------------|
| 特別料金            | 郵便区内特別郵便、レターパックなど    |
| 特殊取扱料金          | 速達、配達時間帯指定、特定記録など    |

2025年1月1日に改定される種別

| 国際郵便特別郵袋印刷物 | 本種別は2025年1月1日を以てサービス終了 |
|-------------|------------------------|
|-------------|------------------------|

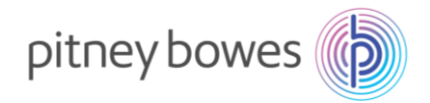

### 目次

| Section1. | 操作ボタン説明         | 4  |
|-----------|-----------------|----|
| Section2. | 回線接続方法(電話線/LAN) | 5  |
| Section3. | ダウンロード&インストール手順 | 6  |
| Section4. | 郵便料金表の適用確認方法    | 14 |
| Section5. | 通信時の主な障害対処方法    | 16 |
| Section6. | 使用上の注意事項および変更事項 | 17 |
| 付録のゆ      | うパックの地帯番号について   | 20 |

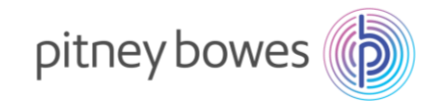

# Section1. 操作ボタン説明

- ① ソフトキー
- ② オプションキー
- ③ クリアキー

- ④ 上ヘ/下ヘキー
- ⑤ ホームキー
- ⑥ ハイ/エンターキー
- ⑦ イイエキー

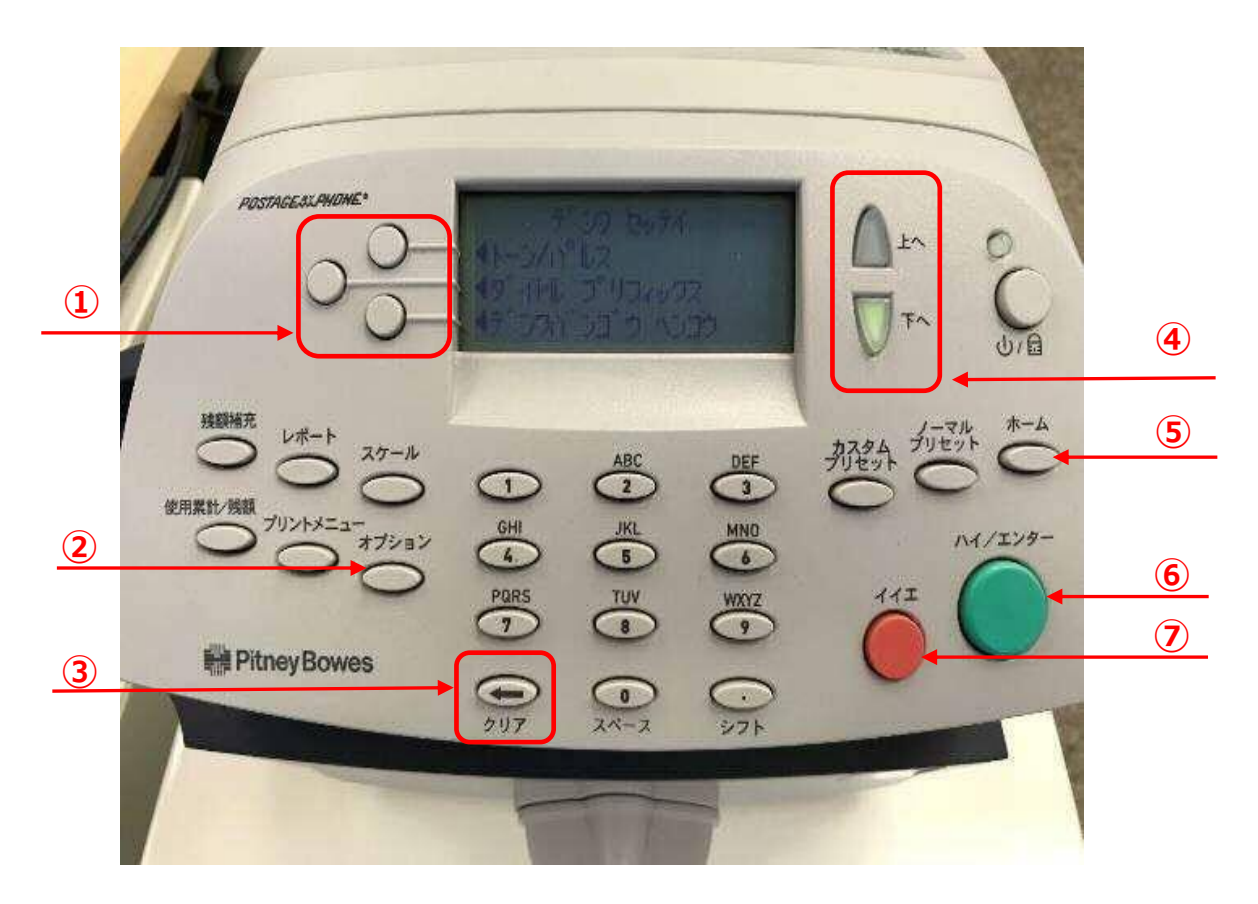

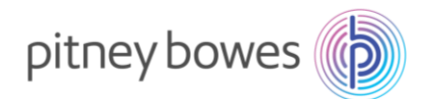

# Section2. 回線接続方法(電話線/LAN)

郵便料金表ファイルをダウンロードするには、PB サーバーに接続できる状態にする必要があります。 残額補充に使用する回線を接続してください。

#### ◆ 電話線

- 1. 電源ケーブルを抜き、計器の電源を切ります。
- 2. モジュラージャックに電話線を挿します。
- 3. 電源ケーブルを挿し、電源を入れます。

注意:電話線を利用したダイヤルアップ接続では通信スピードが遅いため、ダウンロードやインストールで失敗することがあります。その場合は時間をおいて、再度お試しください。

- ◆ LAN (Smart Link)
- 1. 電源ケーブルを抜き、計器の電源を切ります。
- Smart Link に LAN ケーブルを接続します。(有線接続)
   ※無線接続の場合は不要です
- 3. AC アダプターを挿し、電源を入れます。
- USB ケーブルを Smart Link と郵便料金計器の
   USB ポートに接続します。
- 5. 電源ケーブルを挿し、電源を入れます。

   ・↔ のランプが緑色で常時点灯、

   が緑の点滅の状態が正常です
- ◆ LAN (LAN アダプター)
- 1. 電源ケーブルを抜き、計器の電源を切ります。
- LAN アダプターを LAN ケーブルに接続し、 郵便料金計器の USB ポートに接続します。
- 3. 電源ケーブルを挿し、電源を入れます。

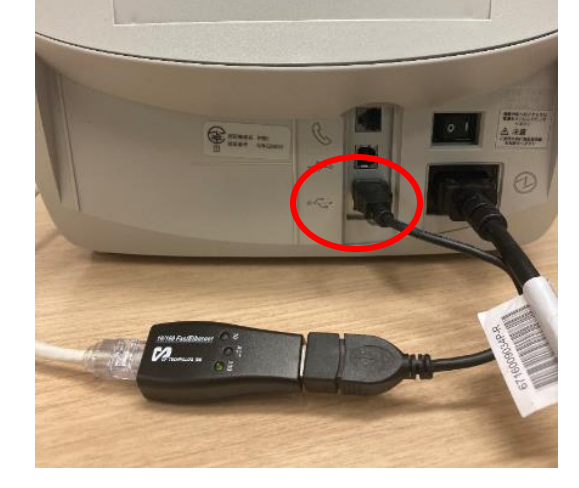

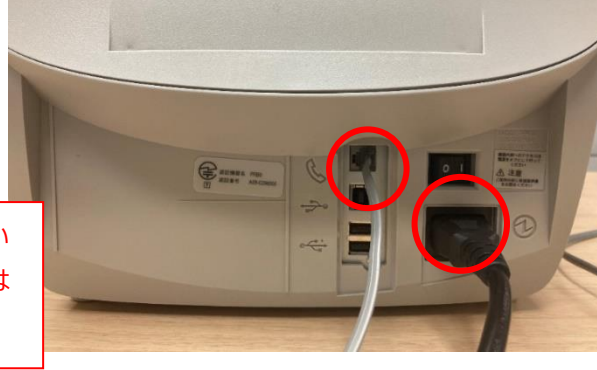

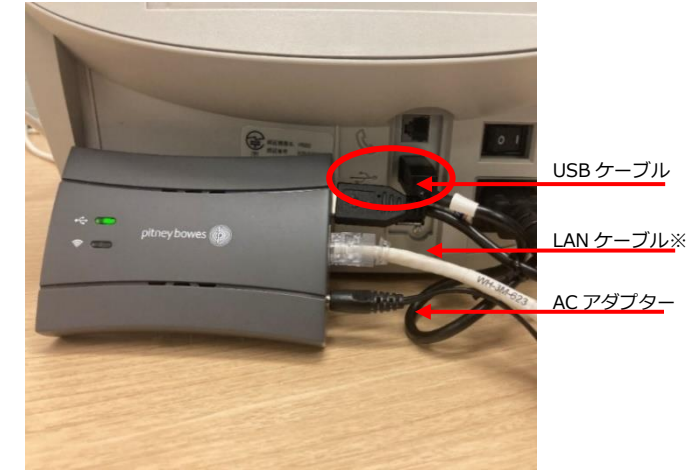

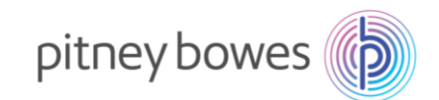

# Section3. ダウンロード&インストール手順

インストールの作業中にレポートの印字を行いますので、2面ラベルもしくは封筒などを準備してください。

- 3-1. 「オプション」を押し「下へ」を2回押して、下記の画面を表示させます。
- 3-2. 「データセンターヘノ セツゾク」の左にあるソフトキーを押します。

| POSTAGESSIAHONE®                                  | 47-71<br>47-71                            | わっ<br>ション<br>ビノトペック<br>ジターヘノ 1世<br>ジス キノウ                        | N <sup>1</sup> 7                                      | LA<br>D | 0<br>0<br>0 |
|---------------------------------------------------|-------------------------------------------|------------------------------------------------------------------|-------------------------------------------------------|---------|-------------|
| 残額液だ<br>レポート<br>使用気比/残額<br>プリントメニューオブション<br>オブション | 1<br>GHI<br>9<br>PORS<br>7<br>0<br>9<br>7 | ABC<br>2<br>JKL<br>5<br>TUV<br>8<br>2<br>3<br>3<br>4<br>4<br>- 2 | DEF<br>3<br>MNO<br>6<br>WXYZ<br>9<br>0<br>5<br>7<br>5 | 新熱 がそ   |             |

ディスプレイ表示

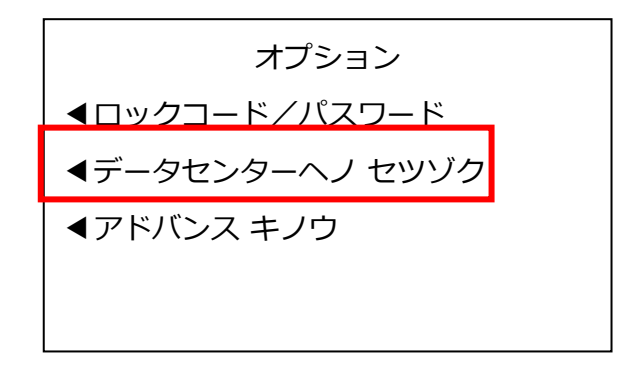

ボタンを押す回数は、お使いの計器のシステムのバージョンにより数回の誤差がある場合があります。

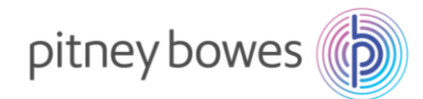

3-3. 下記の画面が表示されたら、「アップロード&ダウンロード」の左にあるソフトキーを押します。

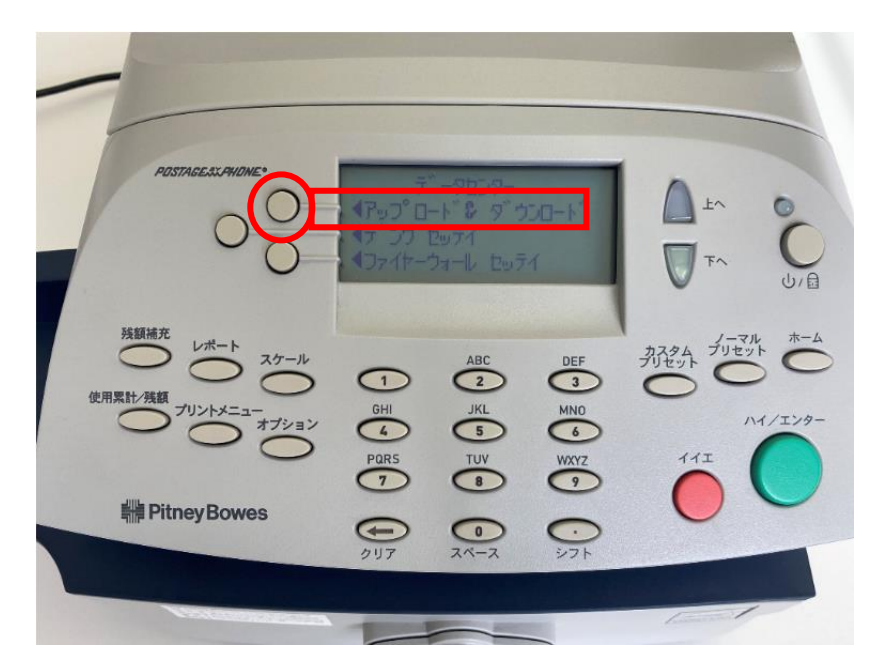

ディスプレイ表示

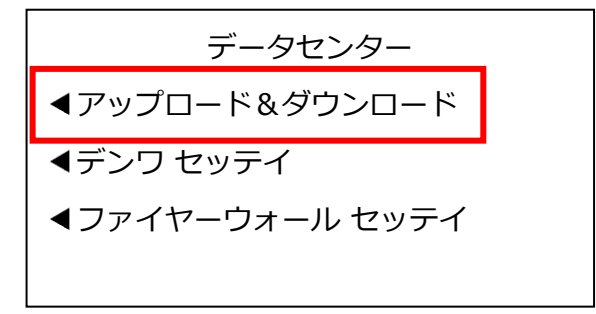

3-4. 下記の画面が表示されます。暫くお待ちください。

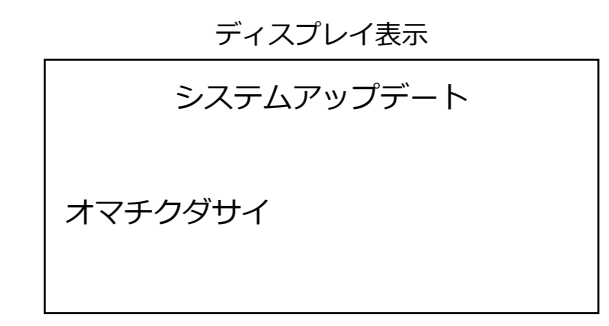

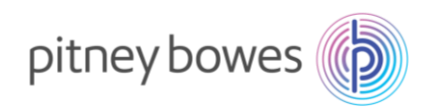

3-5. 下の画面が表示されたら、「アップデートスル」の左にあるソフトキーを押します。

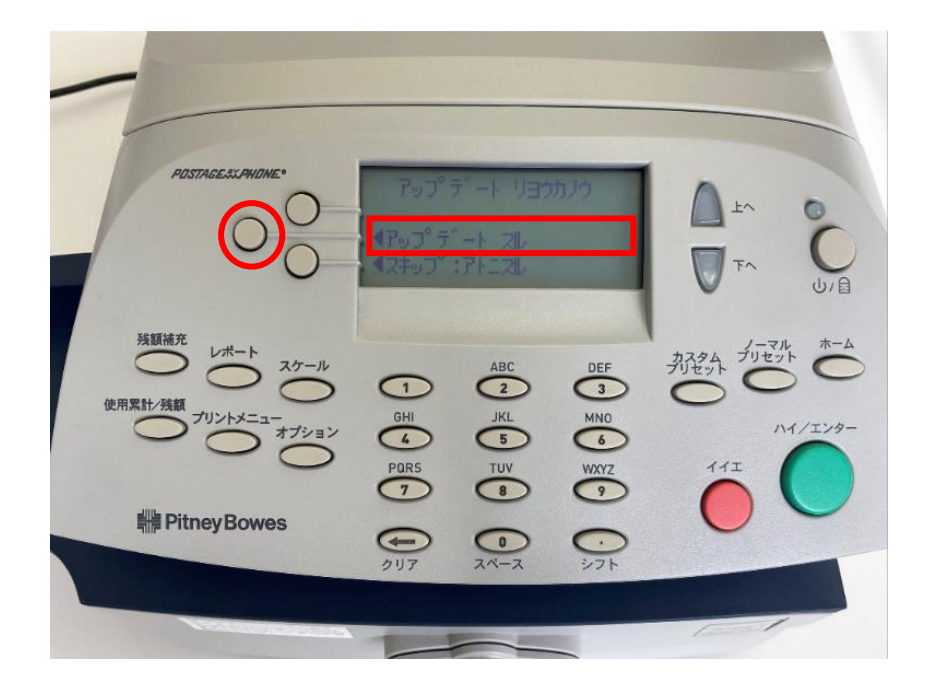

ディスプレイ表示

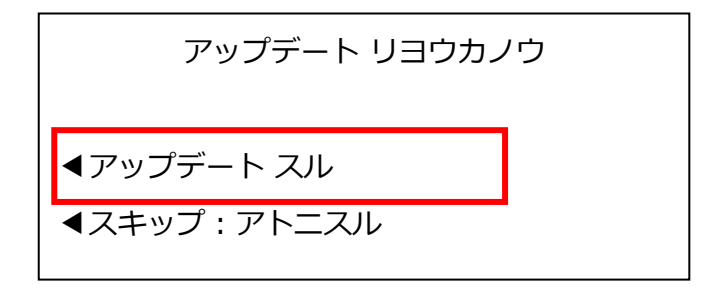

上記の画面が表示されずにホーム画面に戻ってしまう場合は、新料金表を未購入(有償のお客様)、 ご購入後のダウンロード可能日を経過していない、またはピツニーボウズのサーバー側の問題が考え られます。

弊社製品購入サイト、カスタマーポータル(ご購入いただいたお客様のみ)内の【注文状況】をご確認いただくか、郵便料金改定チーム(ratechange\_support@pb.com)までお問い合わせください。

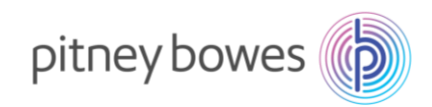

| 3-6. | 下記の画面の様に複数回表示が変わります | 。暫くお待ちください。 |
|------|---------------------|-------------|
|------|---------------------|-------------|

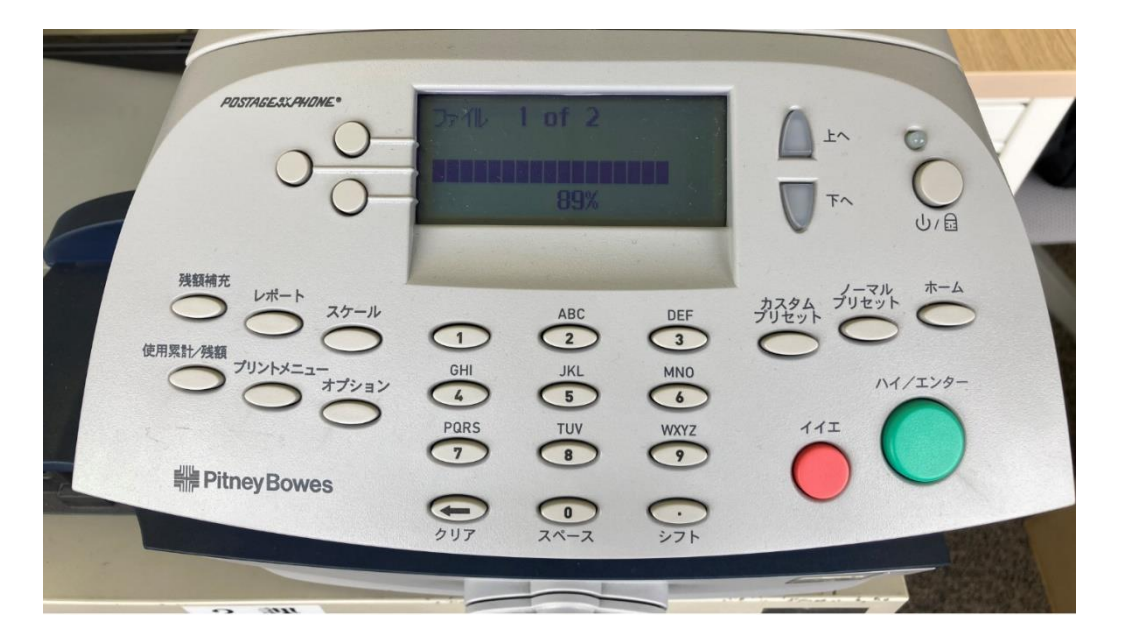

ディスプレイ表示

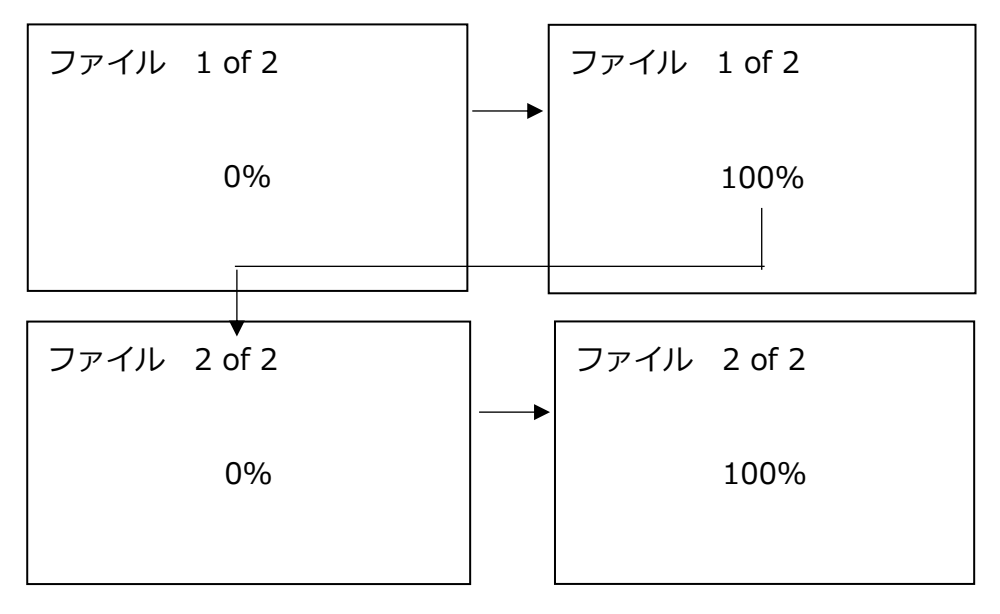

※ 機械仕様によりファイル数が変わります。

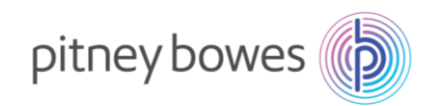

3-7. 下記の画面の様に表示が変わります。暫くお待ちください。

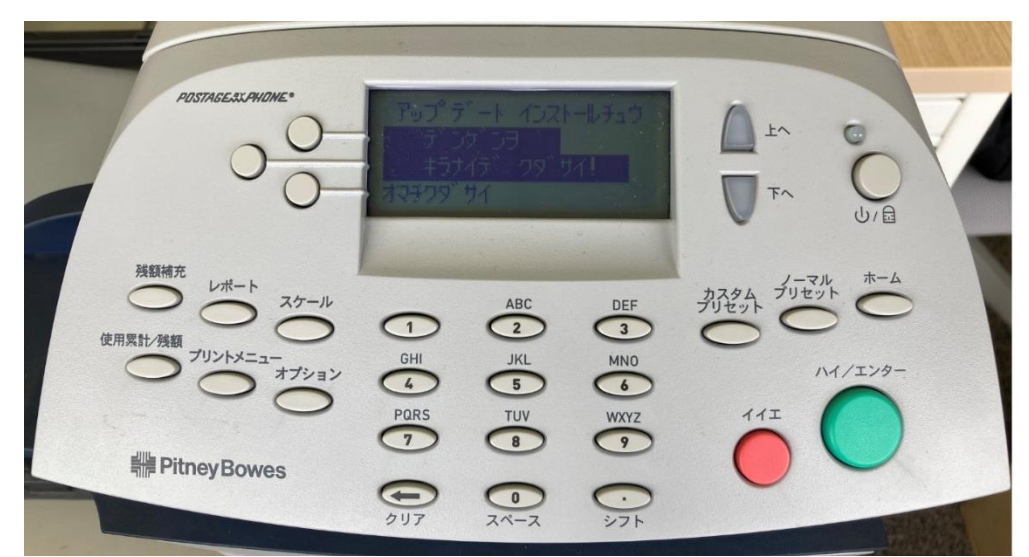

ディスプレイ表示

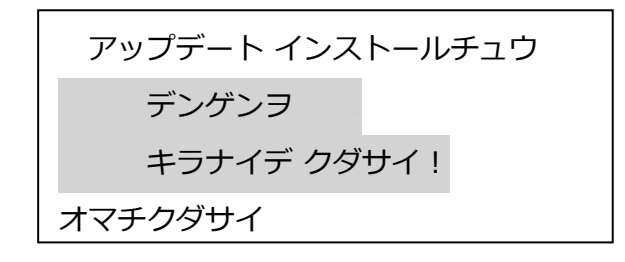

3-8. 下の画面が表示されたら、「ツヅケル」の左にあるソフトキーを押します。

ディスプレイ表示

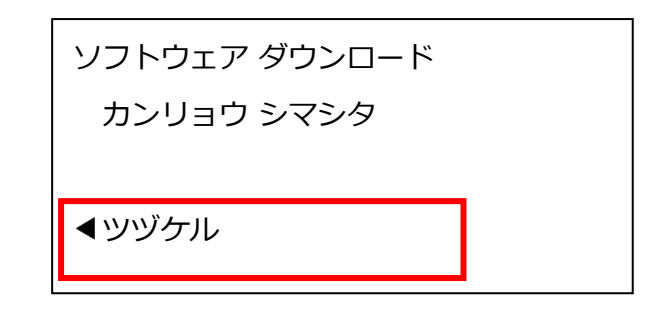

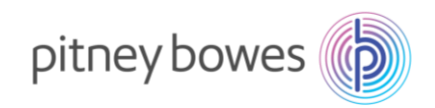

3-9. 下の画面が表示されたら、「ハイ」キーを押します。

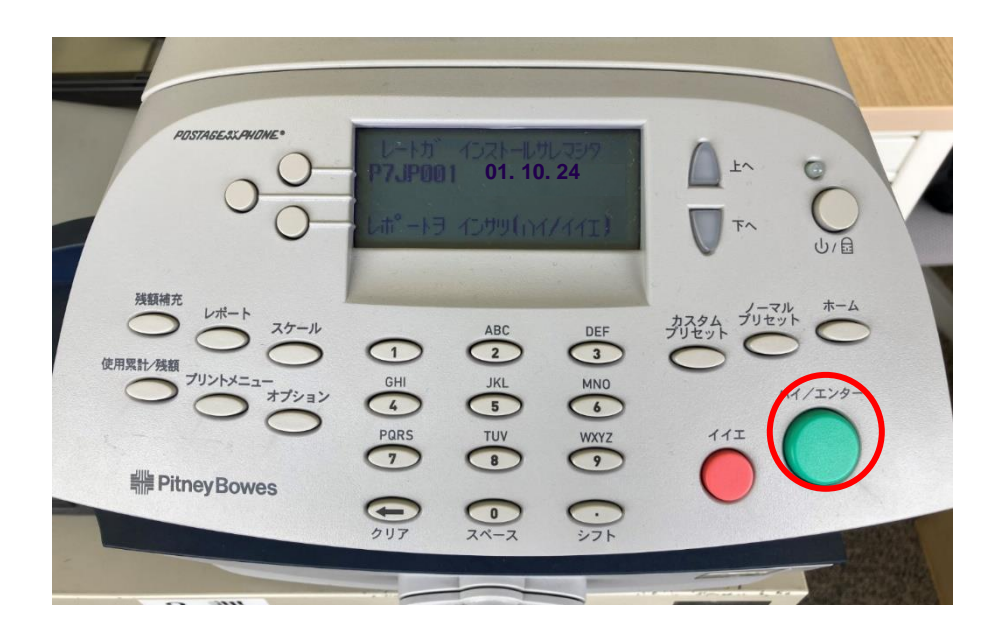

ディスプレイ表示

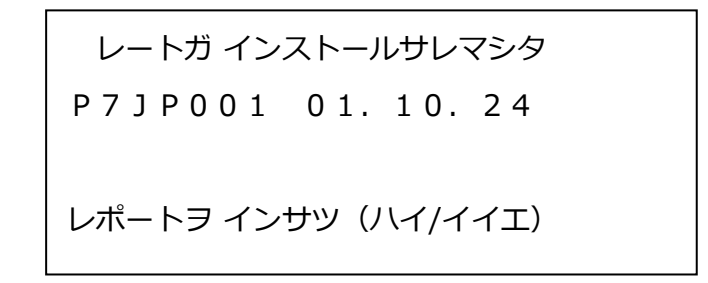

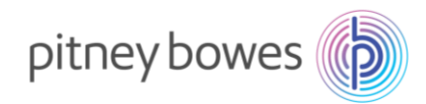

3-10. 下の画面が表示されたら、封筒または2面プリントラベル(商品番号: J-002)をフィードデッキに挿入してください。

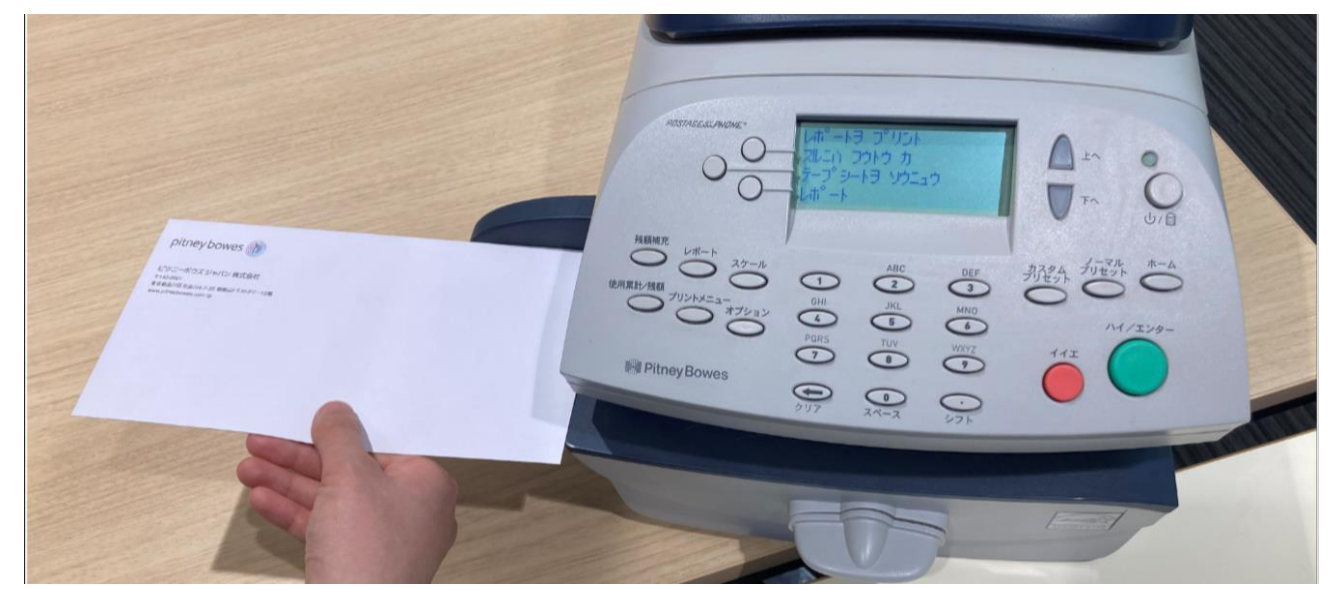

ディスプレイ表示

封筒またはプリントラベル挿入後

| レポートヲ プリント    | レートアップデート レポート |
|---------------|----------------|
| スルニハ フウトウ カ   | プリントチュウ        |
| テープシートヲ ソウニュウ |                |
| レポート          |                |
|               |                |
|               |                |

印字したレポートに 2024 年 10 月版「F.P 2 」と 2025 年 1 月版「F.R2」の料金表が印字されていることを確認 してください。

| デートレート履歴<br>新5回分 | 有効日になると新<br>内容<br>P7JP001<br>P7JP001 | ンいレートが適用され<br>パージョン 有<br>F.P2 01.<br>F.R2 01. | ます.<br>育効日<br>10.24<br>01.25 | メーター No.: :<br>ページ | 1 2 X X X X X<br>1 / 1 |
|------------------|--------------------------------------|-----------------------------------------------|------------------------------|--------------------|------------------------|
| アップ。<br>最        | ダ ウンロード済み:                           | D D.MM.Y Y                                    | HH:MM プリント済み:                | D D.MM.Y Y         | НН:ММ                  |

※ レポートが印字できなかった場合 P16「Section4. 郵便料金表の適用確認方法」を参照してください。

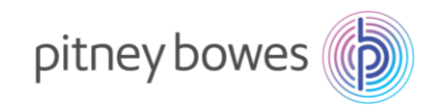

3-11. ホーム画面に戻りましたら完了です。

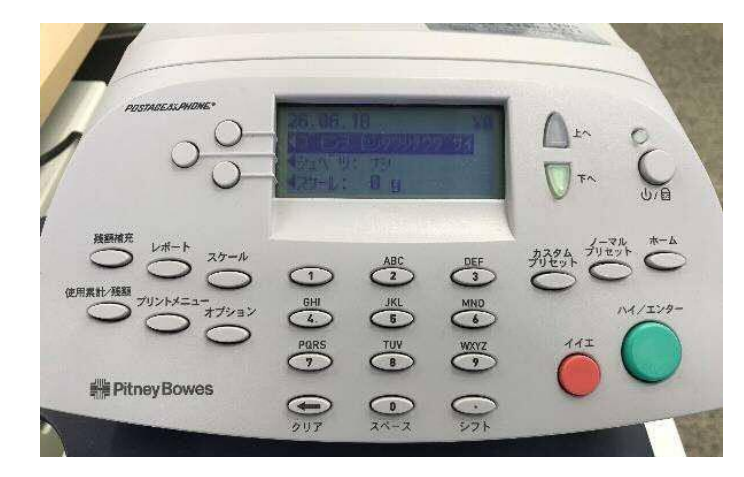

※設定上、ホーム画面の表示がマニュアルと異なる場合があります。

- ▶ 2023 年 10 月版の郵便料金表をダウンロードしていない場合など、プリセット機能の変更を促すメッセ ージが表示されます。次の赤文字を選んでください。お使いのレートバージョンにより 2 回同じメッセ ージが繰り返される場合があります。
  - ・新しいレートが有効です P7JP001: <del>ツヅケル</del> **◀ジカイカラ ヒョウジシナイ**
  - ・新しいレートが適用されます P7JP001 今すぐに: ◀OK

  - ・未適用の新しいレート P7JP001: <del>ツヅケル</del> ◀ジカイカラ ヒョウジシナイ
  - ・ノーマルプリセットの金額を変更しますか
    - ¥0の場合: <del>八イ</del> ◀イイエ
    - ¥84など変更される料金が設定されている場合: ◀八イ <del>イイエ</del>
  - ・新レートを適用するとプリセット内容が変わる場合があります: ▲ツヅケル
- 3-12. 郵便処理を行う前に、印影の郵便局名と当日の日付(左から日、月、年(西暦下2桁))が正しく印字 されているか、必ずご確認ください。

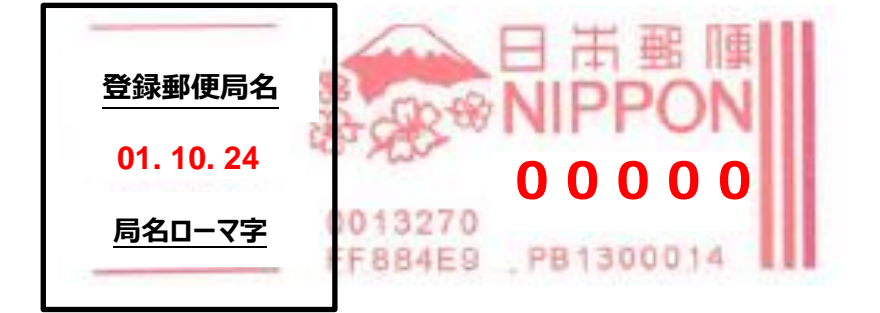

登録郵便局表示、日付が異なる場合、弊社データセンター(03-5657-1204)へご連絡ください。

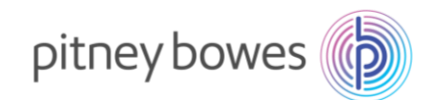

## Section4. 郵便料金表の適用確認方法

※ P13 [3-10] でレポート印字できなかった場合に参照してください。

- 4-1. 「レポート」を押した後、下へキーを押して下記の画面を表示させます。(計器の設定により2回押下する場合があります)
- 4-2. 「レート サマリー レポート」の左にあるソフトキーを押します。

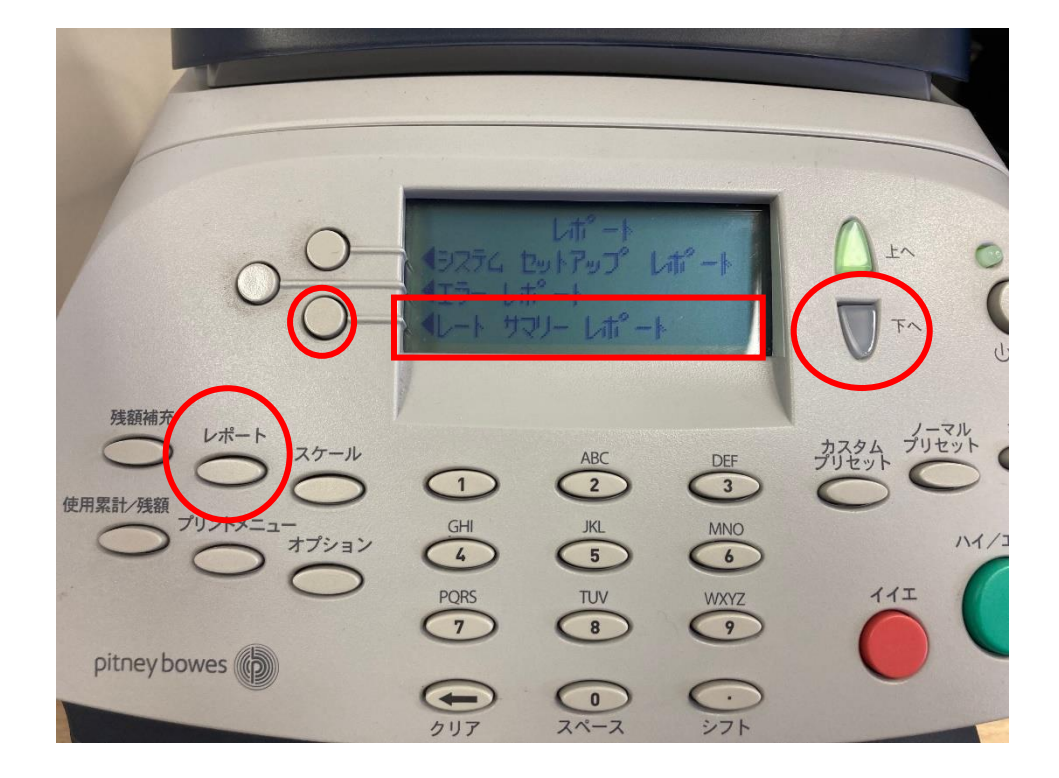

ディスプレイ表示

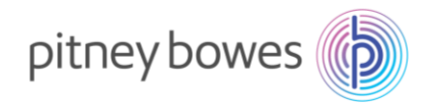

ページ 1/1

4-3. 下の画面が表示されたら、封筒または2面プリントラベル(商品番号: J-002)をフィードデッキに挿入してください。

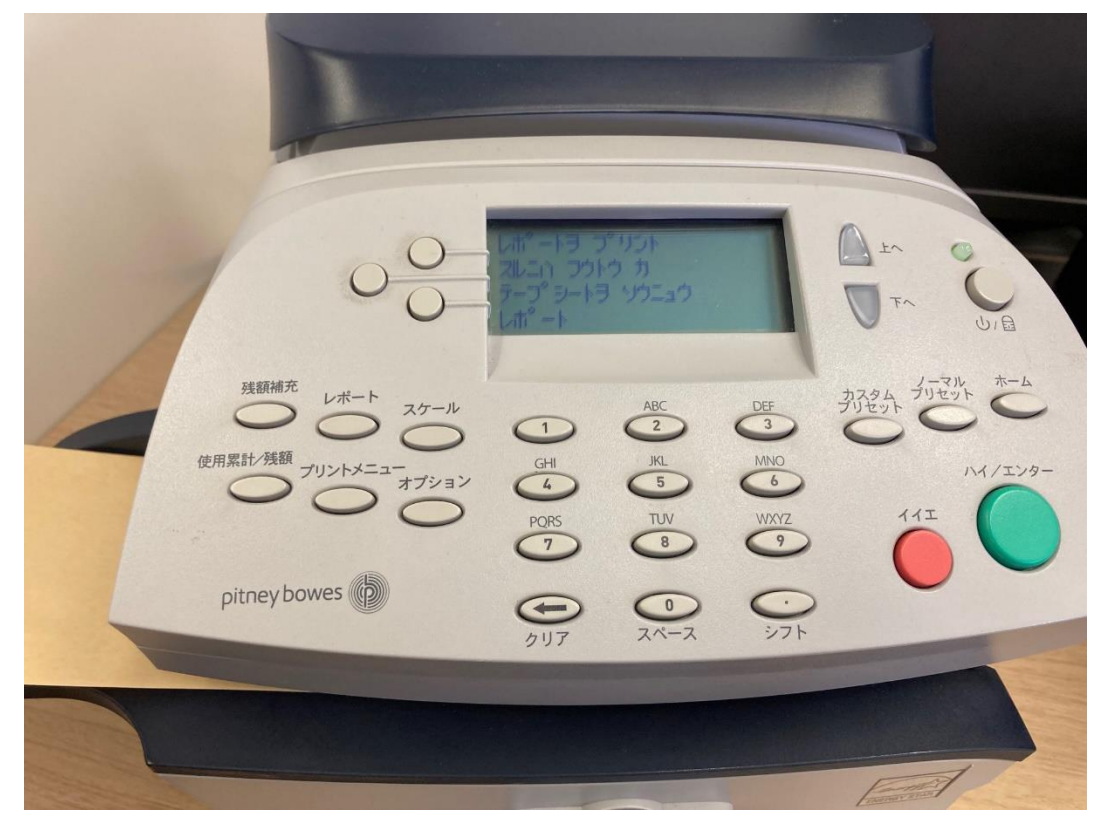

4-4. 以下の内容でプリントされます。

バージョン F.P2が追加されていれば最新のレートがダウンロードされています。

バージョン F.P2 が追加されていない場合「Section3. 郵便料金表インストール」より作業をお願いします。

|               | 内容          | _ バ −ジ ョン                         | 有効日      | 適用  | ⊁-१- No.     |
|---------------|-------------|-----------------------------------|----------|-----|--------------|
| 雒             | P7JP001     | F. N1                             | 01.10.23 | Yes | 12XXXXX      |
| 二             | P7JP001     | F. P2                             | 01.10.24 | No  | $\backslash$ |
| ΙŢ.           | P7JP001     | F. R2                             | 01.01.25 | No  | 07.09.24     |
| -             |             |                                   |          |     |              |
|               |             |                                   |          |     |              |
|               |             |                                   |          | -   |              |
|               |             |                                   |          |     | の衣示は、料金衣の更新  |
|               |             |                                   |          | 状   | 況により変化します。   |
| 2024          | 年10月1日      | 以降。以下表:                           | 示となります。  | L   |              |
| 2021          | - то/ј т Ц, |                                   | NC89898  |     |              |
|               | 内容          | N <sup>™</sup> −シ <sup>™</sup> ヨン | 有効日      | 適用  | メーター No.     |
| 歪             | P7JP001     | F. P2                             | 01.10.24 | Yes | 12XXXXX      |
| 壯             | P7JP001     | F. R2                             | 01.01.25 | No  |              |
| $\frac{1}{1}$ |             |                                   |          |     | 01. 10. 24   |
|               |             |                                   |          |     |              |

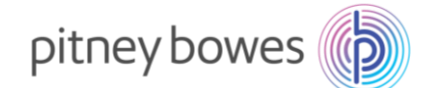

# Section5. 通信時の主な障害対処方法

| 「ダイヤルトーンガアリマセン」    | 電話線が接続されていない、もしくは、ネットワーク接続機器        |
|--------------------|-------------------------------------|
|                    | の電源が入っていないことが考えられます。Section 2の接続    |
|                    | 方法を再度実行してダウンロードを行ってください。            |
| 「モデムガミツカリマセン」      | LAN 接続用のデバイスがエラーになっています。Section 2 の |
|                    | 接続方法を再度実行してダウンロードを行ってください。          |
| 「ツウシンチュウ」表示後、「セツダン | ネットワーク接続機器の電源が入っていない。もしくは、お客        |
| サレマシタ」             | 様ご使用のご利用回線と計器のモデムスピードの設定が合って        |
|                    | いない問題があります。一番下の DEXX エラー表示の対処方法     |
|                    | を参考にしてください。                         |
| 「ダイヤルチュウ」表示後、「セツダン | 郵便料金計器に記憶してある電話番号が間違っている、または        |
| サレマシタ」             | ダイヤルプリセット(外線発信番号)の設定が異なる可能性が        |
|                    | あります。「0364088300」であることを確認して間違いがな    |
|                    | ければ計器の配線を差し直して再度接続をお試しください。         |
| 「DEXX」エラー表示        | 郵便料金表をダウンロードするサーバーが混雑して可能性があ        |
|                    | ります。時間をおいてから、再度接続をお願いします。           |
| (電話線で接続のお客様)       | お客様の電話回線速度と計器の設定に問題があります。以下手順にて     |
|                    | お客様ご使用の計器のモデム設定を調整してください。           |
|                    | オプションキー を押下                         |
|                    | 【データセンターへの接続】を選択                    |
|                    | 【電話設定】を選択                           |
|                    | ▽下へキーを押下                            |
|                    | 【モデムスピード】を選択                        |
|                    | 【ミキノアタイニヘンコウ】を押しモテムスビードを選択          |
|                    | 56000(推奨)、33600、14400、9600、2400     |
|                    | 【ホゾンシテシュウリョウ】を選択                    |
|                    | <br>  再度手順に従いダウンロードを試みてください。        |
|                    | まだエラーが発生する場合、以下のモデムスピードスピードをお試しくださ  |
|                    | い。56000(推奨)、33600、14400、9600、2400   |
|                    |                                     |

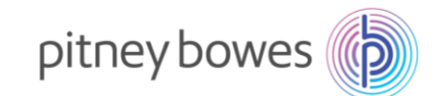

# Section6. 使用上の注意事項および変更事項

- 6.1 10月1日以降にノーマルプリセットに保存された(電源を入れたときに表示される)料金が84円など廃止された料金に 設定されている場合は、お客様にてノーマルプリセットを変更することをお勧めします。
  - > 設定されているノーマルプリセットは次の場合に表示されます。
    - 【ノーマルプリセット】ボタンを押したとき
    - 主電源を切って再起動したとき
    - スリープモードから復帰したとき
  - > ノーマルプリセットの変更方法
    - 1. プリセットに保存したい設定(郵便料金¥110、種別なし、広告なし等)を表示させます。
    - 2. 【カスタムプリセット】キーを押します。
    - 3. 「ノーマルプリセットノホゾン」を選択します。
    - 4. 表示された現在の設定がすべて正しいかどうか確認をします。

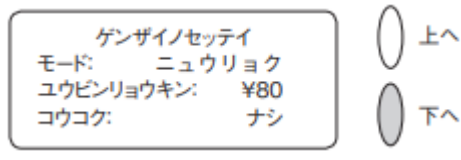

A.【ハイ/エンター】キーを押すと、新しい値が保存され、カスタムプリセットメニューに戻ります。

B.【イイエ】キーを押すと、マシンは現在の設定を表示します。残りの設定を見るには、下へキーを押します

- 5. ホームキーを押し、ホーム画面に戻ります。
- 6. ホームキーを押し、ホーム画面に戻ります。

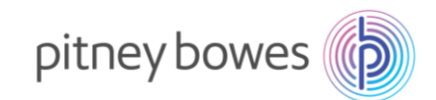

- 6-2. 2024年10月1日に改定される種別
  - > 第一種郵便物および第二種郵便物、特殊取扱料金

| 種類          | 区別     | 重量      | 現行料金   | 新料金                                                                                                    |  |
|-------------|--------|---------|--------|----------------------------------------------------------------------------------------------------|--|
| 第一種 郵便物     | 定形郵便物  | 25g まで  | 84 円   | 110 0                                                                                                    |  |
|             |        | 50g まで  | 94 円   | 110円                                                                                                    |  |
|             | 定形外郵便物 | 50g まで  | 120円   | 140円                                                                                                    |  |
|             | (規格内)  | 100g まで | 140円   | 180円                                                                                                    |  |
|             |        | 150g まで | 210円   | 270円                                                                                                    |  |
|             |        | 250g まで | 250 円  | 320 円                                                                                                    |  |
|             |        | 500g まで | 390 円  | 510円                                                                                                    |  |
|             |        | 1kg まで  | 580円   | 750円                                                                                                    |  |
|             | 定形外郵便物 | 50g まで  | 200 円  | 110 円<br>140 円<br>180 円<br>270 円<br>320 円<br>510 円<br>260 円<br>290 円<br>390 円<br>450 円<br>660 円<br>920 円<br>1350 円<br>1750 円<br>1750 円<br>1750 円<br>226 円<br>226 円<br>2274 円<br>92 円 |  |
|             | (規格外)  | 100g まで | 220 円  | 290 円                                                                                                    |  |
|             |        | 150g まで | 300円   | 390 円                                                                                                    |  |
|             |        | 250g まで | 350 円  | 450円                                                                                                    |  |
|             |        | 500g まで | 510円   | 660円                                                                                                    |  |
|             |        | 1kg まで  | 710円   | 920円                                                                                                    |  |
|             |        | 2kg まで  | 1040円  | 1350 円                                                                                                    |  |
|             |        | 4kg まで  | 1350 円 | 1750 円                                                                                                    |  |
| 第二種 郵便物     | 通常はがき  | _       | 63 円   | 85 円                                                                                                    |  |
| 郵 便 区 内 特 別 | 定形郵便物  | 25g まで  | 73 円   | 06 田                                                                                                    |  |
| 特別料金 (1)    |        | 50g まで  | 84 円   | 5013                                                                                                    |  |
|             | 定形外郵便物 | 50g まで  | 111 円  | 128 円                                                                                                    |  |
|             |        | 100g まで | 126 円  | 164 円                                                                                                    |  |
|             |        | 150g まで | 174 円  | 226 円                                                                                                    |  |
|             |        | 250g まで | 211 円  | 274 円                                                                                                    |  |
| 郵 便 区 内 特 別 | 定形郵便物  | 25g まで  | 70 円   | 02 田                                                                                                    |  |
| 特別料金 (2)    |        | 50g まで  | 80 円   | 92   ]                                                                                                    |  |
| 郵 便 区 内 特 別 | 定形郵便物  | 25g まで  | 62 円   | Q1 田                                                                                                    |  |
| 特別料金 (3)    |        | 50g まで  | 68 円   |                                                                                                    |  |
| 郵 便 区 内 特 別 | 定形郵便物  | 25g まで  | 62 円   | Q1 田                                                                                                    |  |
| 特別料金 (4)    |        | 50g まで  | 68 円   |                                                                                                    |  |
|             | 定形外郵便物 | 50g まで  | 90 円   | 103 円                                                                                                    |  |
|             |        | 100g まで | 100 円  | 130 円                                                                                                    |  |
|             |        | 150g まで | 136 円  | 177 円                                                                                                    |  |
|             |        | 250g まで | 163 円  | 212 円                                                                                                    |  |

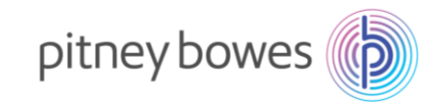

#### ▶ 特殊取扱料金

| 区別         | 重量      | 現行料金  | 新料金   |
|------------|---------|-------|-------|
| 速達料        | 250g まで | 260 円 | 300 円 |
|            | 1kg まで  | 350 円 | 400 円 |
|            | 4kg まで  | 600 円 | 690 円 |
| 配達時間帯指定郵便料 | 250g まで | 340 円 | 440 円 |
|            | 1kg まで  | 440 円 | 570 円 |
|            | 4kg まで  | 710 円 | 920 円 |
| 特定記録郵便料    | —       | 160 円 | 210 円 |
| 本人限定受取郵便料  |         | 210 円 | 270 円 |
| 配達日指定郵便料   | 下欄以外    | 32 円  | 42 円  |
|            | 土日、祝日   | 210 円 | 270 円 |

※詳しい改定内容については下記リンクの日本郵便のサイトでご確認ください。

https://www.post.japanpost.jp/service/2024fee\_change/index.html

6-3. 2025年1月1日に改定される種別

※国際郵便特別郵袋印刷物がサービス終了になります。

以上

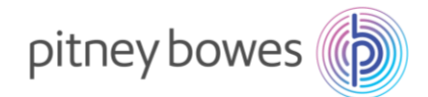

# 付録 ゆうパックの地帯番号について

郵便料金計器へ登録する送付先の地帯番号は、郵便局が示している地帯番号と違いますのでご注意 いただきますようお願いいたします。郵便料金計器へ登録する場合は以下の地帯表を確認の上、送付先 地帯番号を入力してください。

| 録されてい            | ます。    |         |      |             |                                                                |                   |                 | 死亡。 | り地市                                   |                          |                   |        |                                                |      |
|------------------|--------|---------|------|-------------|----------------------------------------------------------------|-------------------|-----------------|-----|---------------------------------------|--------------------------|-------------------|--------|------------------------------------------------|------|
|                  | 本州     | 宛先地帯名   | 同一県内 | 北海道         | 東北                                                             | 関東                | 信越              | 北陸  | 東海                                    | 近畿                       | 中国                | 四国     | 九州                                             | 沖縄   |
| 「送「」             | .1.7.1 | 宛先地帯コード | 0    | 1           | 2                                                              | 3                 | 4               | 5   | 6                                     | 7                        | 8                 | 9      | 10                                             | 11   |
| 元                | 北海道    | 宛先地帯名   | 北海道内 | 北海道内        | 東北                                                             | 関東                | 信越              | 北陸  | 東海                                    | 近畿                       | 中国                | 四国     | 九州                                             | 沖縄   |
| <i>の</i>         | 10/毋坦  | 宛先地帯コード | 0    | 1           | 2                                                              | 3                 | 4               | 5   | 6                                     | 7                        | 8                 | 9      | 10                                             | 11   |
| 地                |        | 宛先地帯名   | 沖縄県内 | 北海道         | 東北                                                             | 関東                | 信越              | 北陸  | 東海                                    | 近畿                       | 中国                | 四国     | 九州                                             | 沖縄県内 |
|                  | 沖縄     | 宛先地帯コード | 0    | 1           | 2                                                              | 3                 | 4               | 5   | 6                                     | 7                        | 8                 | 9      | 10                                             | 11   |
| 重量<br>25Kg<br>以下 | g      |         | 地带区分 |             | 3  <br> <br> <br> <br> <br> <br> <br> <br> <br> <br> <br> <br> | 新馬県               |                 | 富山県 | 一一一一一一一一一一一一一一一一一一一一一一一一一一一一一一一一一一一一一 | 大阪府<br>兵庫県<br>奈良県<br>和歌山 | 圖山県<br>広島県<br>山口県 | 愛媛県高知県 | 長<br>長<br>橋<br>本<br>分<br>崎<br>児<br>島<br>鹿<br>島 |      |
| 重量が25Kg          | gを超え   | る郵便物、又  | ]    | A + B + C 0 | の合計が、り<br>60サイズ                                                | <b>うパックの</b> 合計が6 | サイズとなり<br>0cm以内 | ます。 |                                       |                          |                   |        | c                                              |      |